## 連絡先電話番号変更

## 連絡先電話番号を変更することができます。 ※ 銀行へお届けの電話番号を変更される場合は、住所変更からお取引ください。

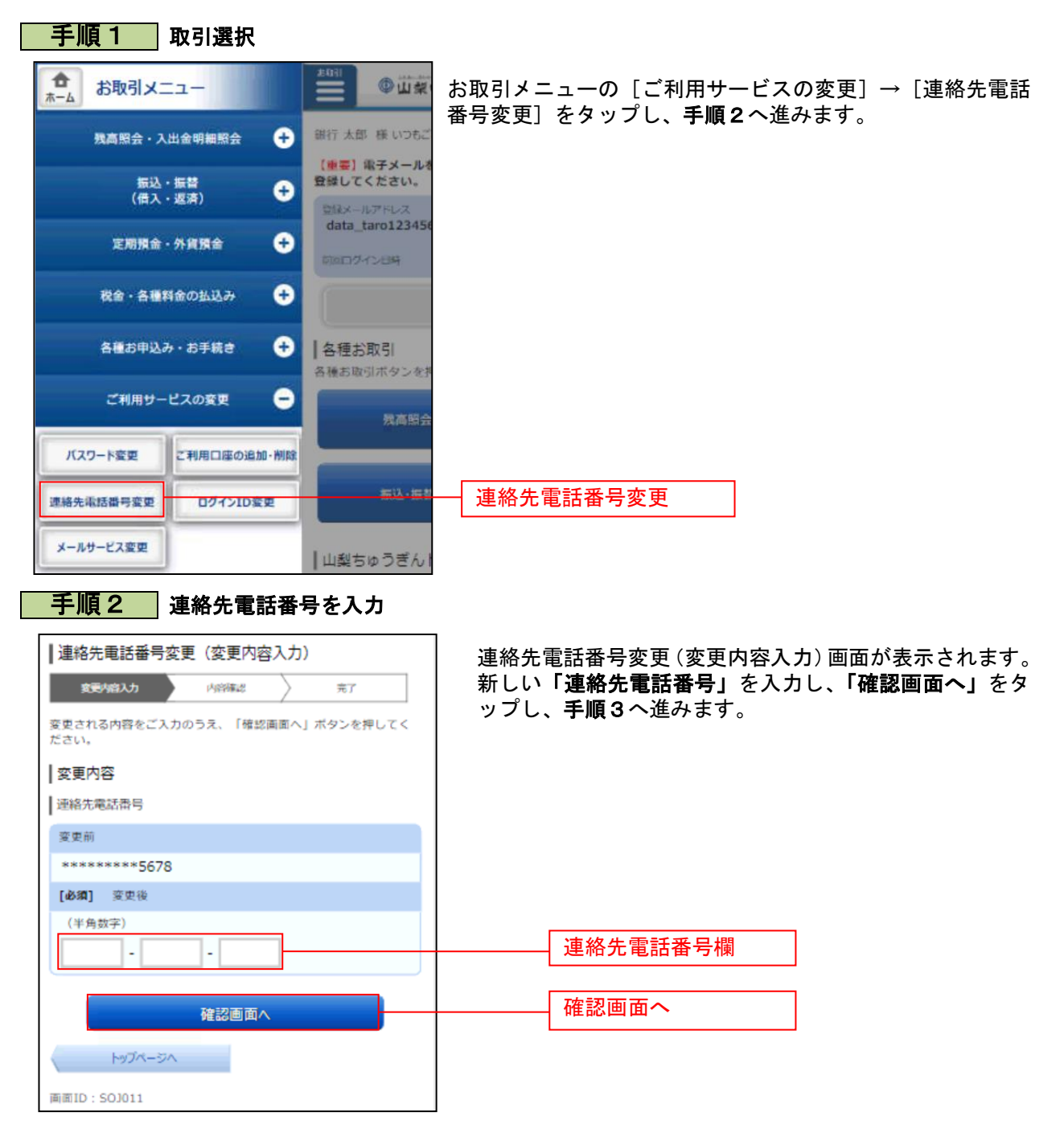

## 手順3 変更内容を確認

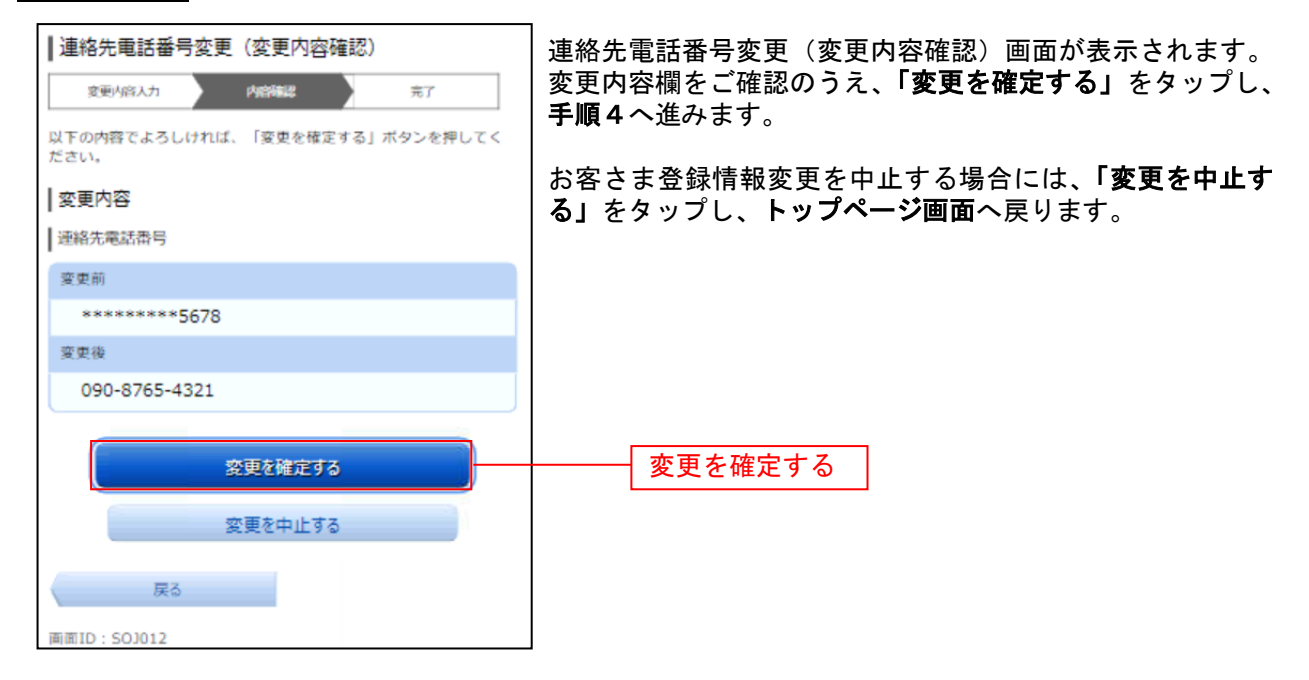

## 手順4 変更完了の確認

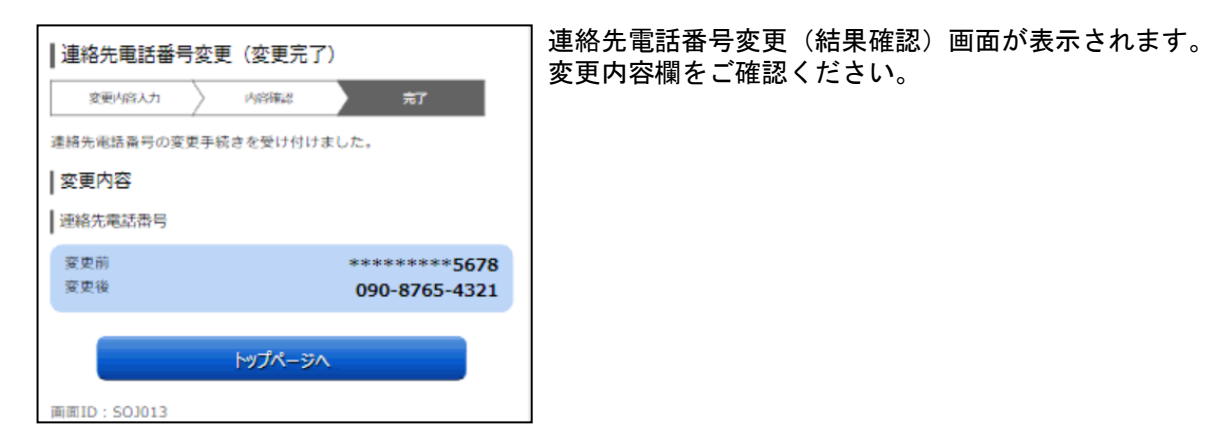